When you write a file, or a complete folder, to a CD under MicroSoft Windows, it automatically becomes checked with the READ ONLY attribute. When a folder is moved/copied to the CD, all of the files and folders contained in that folder are also marked as READ ONLY. When you move the file(s) and/or folder(s) back to a hard drive, they retain the READ ONLY attribute. If a program needs to write data to one or more of those files (Configuration files, etc.) then the program will most likely "bomb" on you.

|                                |                          |                     |       | My Computer             |                       |              | <u>zip</u> _ 🗆    |  |
|--------------------------------|--------------------------|---------------------|-------|-------------------------|-----------------------|--------------|-------------------|--|
| File Edit View Eavori          | tes Tools Help           |                     | -     | File Edit View Fa       | avorites Tools Help   |              | 1                 |  |
|                                | Bearst Di Faldare (M. Di |                     |       | 🖶 Back 🔻 🔿 👻 🔂          | Search 🖓 Folder       | s 🎯 😤 🤉      | X n III-          |  |
|                                | goearch - Indians 🖓      |                     | àco   | Address 📃 My Compu      | ter                   |              | • 🗟               |  |
|                                | - 1-                     |                     | (* 60 | Name 🛆                  | Туре                  | Tota         | I Size Free Space |  |
| Name /                         | Size Type                | Modified            |       | 31/2 Floppy (A:)        | 31/2-Inch Floppy Disk |              |                   |  |
| 01F000                         | File Folder              | 4/19/2002 6:34 PM   |       | WIN2000 (C:)            | Local Disk            | 3.6          | 89 GB 733 ME      |  |
| 4N6XPR I                       | File Folder              | 4/20/2002 4:25 PM   |       | DOS 1 (D:)              | Local Disk            | 99           | 95 MB 758 MB      |  |
| ASU1-V41                       | File Folder              | 4/20/2002 4:25 PM   |       | DOS 2 (E:)              | Local Disk            | 99           | 95 MB 499 MB      |  |
| A5U2-V42                       | File Folder              | 4/20/2002 4:25 PM   |       | 💷 DOS 3 (F:)            | Local Disk            | 99           | 95 MB 321 MB      |  |
| ASU3-V Open                    | Folder                   | 3/9/2003 6:44 PM    |       | DOSWIN 1 (G:)           | Local Disk            | 1.9          | 95 GB 693 MB      |  |
| as98-38<br>Explore             | folder                   | 4/20/2002 4:25 PM   |       | DOSWIN 2 (H:)           | Local Disk            | 1.9          | 95 GB 1.30 GB     |  |
| asyy-3: PowerDesk              | folder                   | 4/20/2002 4:25 PM   |       | MCSTATS (I:)            | Local Disk            | 1.5          | 94 GB 477 ME      |  |
| autosta File Finder            | folder                   | 4/20/2002 4:25 PM   |       | WINPROGS (J:)           | Local Disk            | 9.3          | 75 GB 5.90 GB     |  |
| Canada Search                  | Colder                   | 4/20/2002 4:25 PM   |       | WIN DATA (K:)           | Local Disk            | 31           | .8 GB 12.2 GE     |  |
| Add to Winam                   | p's Bookmark list        | 6/26/2002 5:28 PM   |       | Removable Disk (L:)     | Removable Disk        |              |                   |  |
| Enqueue in Wi                  | inamp Folder             | 5/22/2002 3:16 PM   |       | 💷 WIN98 (M:)            | Local Disk            | 1.9          | 94 GB 1.60 GE     |  |
| EWS Play in Winam              | p                        | 4/20/2002 4:25 PM   |       | PCDOS_7 (N:)            | Local Disk            | 0.9          | 97 GB 993 ME      |  |
| PB Unzi                        | folder                   | 3/9/2003 12:43 PM   |       | Compact Disc (O:)       | Compact Disc          |              |                   |  |
| PBDLL6 对 VirusScanner          | folder                   | 4/19/2002 7:07 PM   |       | Removable Disk (Q:)     | Removable Disk        |              |                   |  |
| PBDLL6                         | ▶ [older                 | 4/19/2002 7:09 PM   |       | 🐼 Control Panel         | System Folder         |              |                   |  |
| PGENIC                         | older                    | 4/19/2002 7:10 PM   |       |                         |                       |              |                   |  |
| QBTIME Find using Qui          | ckFinder                 | 4/19/2002 7:01 PM   |       |                         |                       |              |                   |  |
| QPROS Sharing                  | older                    | 4/20/2002 4:25 PM   |       |                         |                       |              |                   |  |
| Reclec                         | older                    | 5/30/2002 2:46 PM   |       |                         |                       |              |                   |  |
| I FEMP <b>zip</b> Zip and Mail | Colder                   | 5/4/2002 10:53 AM   |       |                         |                       |              |                   |  |
| test <b>zi</b> PZipMagic       | ▶ Folder                 | 4/20/2002 4:26 PM   |       |                         |                       |              |                   |  |
| Find using Oui                 | ckEinder                 | 3/15/2003 9:56 PM   |       |                         |                       |              |                   |  |
| VD Unz<br>Corel Versions       | Folder                   | 9/4/2002 6:16 PM    |       |                         |                       |              |                   |  |
| VIEW32                         | Colder                   | 4/19/2002 7:01 PM   |       |                         |                       |              |                   |  |
| VINEDI Send To                 | ▶ [older                 | 12/23/2003 11:06 AM |       |                         |                       |              |                   |  |
| website Out                    | rolder                   | 4/20/2002 4:26 PM   |       |                         |                       |              |                   |  |
| CODY                           | rolder                   | 4/20/2002 9:52 AM   |       |                         |                       |              |                   |  |
| 710                            | Folder                   | 4/20/2002 4:20 PM   |       |                         |                       |              |                   |  |
| Create Shorto                  | ut File                  | 12/20/2002 4:20 PM  | -1    |                         |                       |              |                   |  |
| Delete                         | Letter 1                 | 12/30/2003 3:45 PM  |       |                         |                       |              |                   |  |
| splays the Rename              |                          |                     | ///   |                         |                       |              |                   |  |
| Properties                     |                          |                     |       | Free Space: 758 MB, Cap | acity: 995 MB         | My Computer  |                   |  |
|                                |                          |                     |       |                         | ,                     | 00 00 00000  | A                 |  |
| 15tart 🛛 😅 🎦 🕮 🦉               | 4 🕢 🕂 📑 🤌 🖾 🚯 🕅          | s 🔛 👪 📾 🤷 🎊 🖉       | s 💟 🤆 | ) 🚯 🖾                   |                       | 00000        | 2                 |  |
| 🔬 Opera                        | My Compute               | r 🗇 D:\             |       |                         |                       | 19 - 3 1 - 3 | ∎ <u>20</u> ∰ 50° |  |

To change this attribute, follow the following process on WINDOWS 2000/XP systems. A very similar process also works for WINDOWS 95/98/Me.

With **MY COMPUTER**, open the drive, then **RIGHT CLICK**, on the folder whose properties you want/need to change. In the case of this example, the drive is **'D'**, the folder is **AS03-V43**. The **PROPERTIES** line is typically at the bottom of the help menu that will pop up. **LEFT CLICK** on the properties line to select it. Which should give you something that looks like the following:

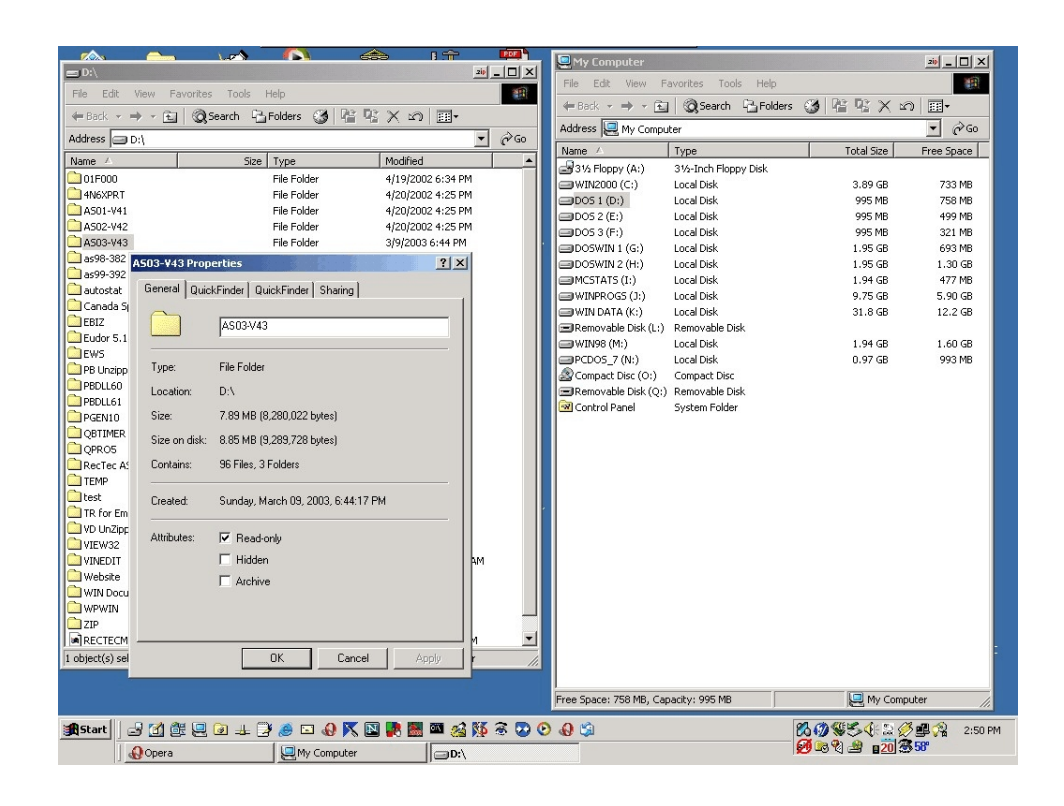

The **READ ONLY** box is checked. (If it is not, you will need to do this process twice. First checking it, then unchecking it.)

Un-check the **READ ONLY** box, then left click on the **OK** or the **APPLY** button. The procedure described is based on clicking the **APPLY** button, as that takes one more step than the **OK** button. When you click the button, it should give you something that looks like the following:

|                 | <u></u>        | 1.00 M                        | <b>a</b>              | 1 👚              |                 | My Computer                                             |                                            |              |               |                 |
|-----------------|----------------|-------------------------------|-----------------------|------------------|-----------------|---------------------------------------------------------|--------------------------------------------|--------------|---------------|-----------------|
| <b>≕</b> D:\    |                |                               |                       |                  | 210 _ 🗆 🗙       | Compacer                                                |                                            |              |               |                 |
| File Edit V     | iew Favorites  | Tools Help                    |                       |                  | 1               | File Edit View                                          | Havorites Tools He                         | ip<br>mail r | ho <b>m</b> o |                 |
| 🖛 Back 👻 🔿      | - El @:        | Search 🖓 Folders 👩            | と<br>見<br>の<br>と<br>と | )                |                 | 🖛 Back 🔻 🔿 👻                                            | 🔁 🧭 Search 🖓 Fo                            | iders 🎯 🖟    | E VE X 🖻      | ) <u></u>       |
| Address - D:    | 1              |                               |                       |                  | ▼ ∂Go           | Address 📃 My Co                                         | mputer                                     |              |               | • (°G0          |
| Name (          |                | Size Tupe                     | Madifia               | d                |                 | Name 🛆                                                  | Туре                                       |              | Total Size    | Free Space      |
|                 |                | Dize   Type                   | 4/10/20               | u<br>202.6-24.0M |                 | 31/2 Floppy (A:)                                        | 31/2-Inch Floppy Disk                      |              |               |                 |
|                 |                | File Folder                   | 4/19/20               | JUZ 5:34 PM      |                 | WIN2000 (C:)                                            | Local Disk                                 |              | 3.89 GB       | 733 MB          |
|                 |                | File Folder                   | 4/20/20               | JUZ 4:25 PM      |                 | DOS 1 (D:)                                              | Local Disk                                 |              | 995 MB        | 758 MB          |
| AS02 442        |                | File Folder                   | 4/20/20               | 002 4:25 PM      |                 | DOS 2 (E:)                                              | Local Disk                                 |              | 995 MB        | 499 MB          |
| AS02-142        |                | rile rolder                   | 4/20/20               | JU2 4:25 PM      |                 | DOS 3 (F:)                                              | Local Disk                                 |              | 995 MB        | 321 MB          |
| A503-V43        |                | File Folder                   | 3/9/200               | J3 6:44 PM       |                 | DOSWIN 1 (G:)                                           | Local Disk                                 |              | 1.95 GB       | 693 MB          |
| as90-302 A      | 503-¥43 Prop   | erties                        |                       | ? ×              |                 | DOSWIN 2 (H:)                                           | Local Disk                                 |              | 1.95 GB       | 1.30 GB         |
| as99-392        | General Lo     | un i lo un i lou s            | 1                     |                  |                 | MCSTATS (I:)                                            | Local Disk                                 |              | 1.94 GB       | 477 MB          |
| autostat        | General   Quic | KFINDER   QUICKFINDER   Shari | ng                    |                  | Confirm         | Attribute Changes                                       |                                            |              | × .75 GB      | 5.90 GB         |
| Canada Sj       |                |                               |                       |                  |                 |                                                         |                                            |              | 1.8 GB        | 12.2 GB         |
| EBIZ            |                | AS03-V43                      |                       |                  | You hav         | e chosen to make the fo                                 | lowing attribute change(s)                 | :            |               |                 |
| Eudor 5.1       |                |                               |                       |                  |                 | unset read-only                                         |                                            |              | .94 GB        | 1.60 GB         |
| EWS             | Turner         | File Folder                   |                       |                  |                 | ,                                                       |                                            |              | .97 GB        | 993 MB          |
| PB Unzipp       | rype.          | File Folgel                   |                       |                  |                 |                                                         |                                            |              |               |                 |
| PBDLL60         | Location:      | D:\                           |                       |                  | Do you apply it | want to apply this chang<br>to all subfolders and files | e to this folder only, or do<br>; as well? | you want to  |               |                 |
| PBDLL61         | Size           | 7 89 MB (8 280 022 butes)     |                       |                  | oppry is        | -                                                       | ob wear                                    |              |               |                 |
| OBTIMER         | 0120.          | 1.00 110 (0,200,022 0,000)    |                       |                  |                 | <ul> <li>Apply changes to th</li> </ul>                 | is folder only                             |              |               |                 |
| OPROS           | Size on disk:  | 8.85 MB (9,289,728 bytes)     |                       |                  |                 | C Apply changes to th                                   | is folder, subfolders and fil              | es           |               |                 |
| RecTec A:       | Contains:      | 96 Files, 3 Folders           |                       |                  |                 |                                                         |                                            |              |               |                 |
| TEMP            |                |                               |                       |                  |                 |                                                         | Or                                         | Cancel       | 1             |                 |
| test            | Created:       | Sunday, March 09, 2003, 6;    | 44:17 PM              |                  |                 |                                                         | K                                          |              |               |                 |
| TR for Em       |                |                               |                       |                  |                 |                                                         |                                            |              |               |                 |
| VD UnZipp       | áttributes:    | E Read-only                   |                       |                  |                 |                                                         |                                            |              |               |                 |
| VIEW32          | Annouco.       | 1 Head-only                   |                       |                  |                 |                                                         |                                            |              |               |                 |
| VINEDIT         |                | 📃 Hidden                      |                       |                  | AM              |                                                         |                                            |              |               |                 |
| 🛄 Website       |                | Archive                       |                       |                  |                 |                                                         |                                            |              |               |                 |
| WIN Docu        |                |                               |                       |                  |                 |                                                         |                                            |              |               |                 |
| WPWIN           |                |                               |                       |                  |                 |                                                         |                                            |              |               |                 |
| 🗋 ZIP           |                |                               |                       |                  |                 |                                                         |                                            |              |               |                 |
| RECTECM -       |                | 2                             |                       |                  | n 🔹             |                                                         |                                            |              |               |                 |
| 1 object(s) sel |                | ок с                          | ancel /               | Apply            | r //.           |                                                         |                                            |              |               | -               |
|                 |                |                               |                       |                  |                 |                                                         |                                            |              |               |                 |
|                 |                |                               |                       |                  |                 | Free Space: 758 MB                                      | Capacity: 995 MB                           |              | My Com        | uter            |
|                 |                |                               |                       |                  |                 | 1100 Space. 700 Hb)                                     | Copacity 1970 MD                           |              | in the second | ///             |
| 🕂 Start 🛛 🖃     | 1 🗹 健 🖳        | 🕢 💷 🧶 🐑 📣                     | 🔨 🖪 🖉                 | 🖬 🔤              | NG 🗟 🖸 (        | Ð 🚯 🛸                                                   |                                            | 800          | \$\$4:2¢      | 5 🕮 🖓 🛛 2:51 PM |
|                 | Opera          | My Comp                       | ter                   | [ and            |                 |                                                         |                                            | Ø 🔊 ۹        | 2 20 3        | 58°             |
| <u></u>         | opora          | Enty compo                    |                       |                  |                 |                                                         |                                            |              |               |                 |

At this point, you want to change the radio button to **APPLY CHANGES TO THE FOLDER, SUB-FOLDERS AND FILES**. Which should give you something that looks like the following:

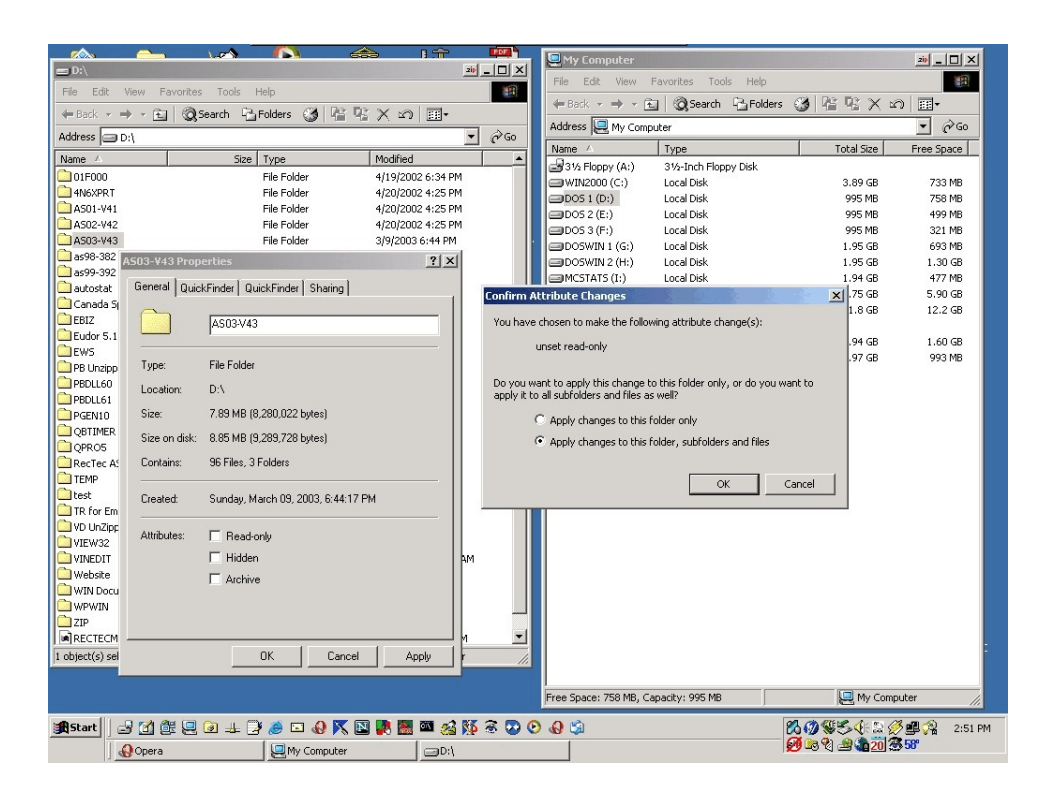

Now click on the **OK** button in the **CONFIRM ATTRIBUTE CHANGES** box. Which should give you something that looks like the following:

|                 |                                          | Let 1                           | 🔶 I.T          |               |                        |                       |                     |              |
|-----------------|------------------------------------------|---------------------------------|----------------|---------------|------------------------|-----------------------|---------------------|--------------|
| <b>■</b> D:\    |                                          |                                 |                | 24 _ 🗆 🗙      | My Computer            |                       |                     | 20 - U A     |
| File Edit V     | iew Favorites                            | Tools Help                      |                | -             | File Edit View F       | avorites Tools Help   |                     |              |
| 🖛 Back 👻 🛋      | - El Q:                                  | iearch 🖓 Folders 🧐 📔            | ax Ω m.        |               | ← Back → → → 🚹         | ] 🔞 Search 🖓 Folders  | • 🕲 🖫 🕾 🗙 🖉         | ) ==-        |
| Address a D:    |                                          |                                 |                | <b>▼</b> ∂ 60 | Address 📃 My Comp      | uter                  |                     | <u>▼</u> 🖓 😡 |
| News (          | ·)                                       | Circo Turne                     | An alter a     |               | Name 🛆                 | Туре                  | Total Size          | Free Space   |
| Name 2          |                                          | bize   Type                     | Altaciana Crat |               | 31/2 Floppy (A:)       | 31⁄2-Inch Floppy Disk |                     |              |
|                 |                                          | File Folder                     | 4/19/2002 6:34 | PM            | WIN2000 (C:)           | Local Disk            | 3.89 GB             | 733 MB       |
| 0 AC01-V41      |                                          | File Folder                     | 4/20/2002 4:25 | DM I          | DOS 1 (D:)             | Local Disk            | 995 MB              | 758 MB       |
| AS02-V42        |                                          | File Folder                     | 4/20/2002 4:25 | PM<br>PM      | DOS 2 (E:)             | Local Disk            | 995 MB              | 499 MB       |
| AS03-V43        |                                          | File Folder                     | 3/9/2002 4:25  | M             | DOS 3 (F:)             | Local Disk            | 995 MB              | 321 MB       |
| ac98-382        |                                          | The Folder                      | 0/9/2000 01111 |               | DOSWIN 1 (G:)          | Local Disk            | 1.95 GB             | 693 MB       |
| as99-392        | 503-¥43 Prop                             | erties                          | <u> 1</u> 2    | <u> </u>      | DOSWIN 2 (H:)          | Local Disk            | 1.95 GB             | 1.30 GB      |
| autostat        | General Quici                            | kFinder   QuickFinder   Sharing |                |               | MCSTATS (I:)           | Local Disk            | 1.94 GB             | 477 MB       |
| Canada Si       | 1 action                                 | i summer i sugnigi              |                |               | WINPROGS (J:)          | Local Disk            | 9.75 GB             | 5.90 GB      |
| EBIZ            | $\frown$                                 | A\$021(42                       |                |               | WINDATA (K:)           | Local Disk            | 31.8 GB             | 12.2 GB      |
| Eudor 5.1       |                                          | A303-143                        |                |               | Removable Disk (L:)    | Removable Disk        | 1.04.68             | 1 (0 (7)     |
| EWS             |                                          |                                 |                |               |                        | Local Disk            | 1.94 GD             | 1.60 GD      |
| PB Unzipp       | Type:                                    | File Folder                     |                |               | Compact Diss (Or)      | Compast Dise          | 0.97 GD             | 995 MD       |
| DBDLL60         | Location:                                | D-1                             |                |               | Removable Dick (Or)    | Removable Dick        |                     |              |
| DBDLL61         | E0Gadon.                                 | 5.4                             |                |               | Control Panel          | System Folder         |                     |              |
| PGEN10          | Size:                                    | 7.89 MB (8,280,022 bytes)       |                |               | Concromenter           | System rolder         |                     |              |
| QBTIMER         | Size on disk:                            | 8 85 MB (9 289 728 butes)       |                |               |                        |                       |                     |              |
| QPR05           | oneo orranore.                           | 0.00 MD (0,200,120 D)(00)       |                |               |                        |                       |                     |              |
| RecTec A:       | Contains:                                | 96 Files, 3 Folders             |                |               |                        |                       |                     |              |
| test            | Created:                                 | Sunday, March 09, 2003, 6:44:1  | 'PM            |               |                        |                       |                     |              |
| VD UnZipp       | Attributes:                              | E Read-only                     |                |               |                        |                       |                     |              |
|                 |                                          | 🗖 Hidden                        |                | AM            |                        |                       |                     |              |
| 🗋 Website       |                                          | E Arabina                       |                |               |                        |                       |                     |              |
| 🗋 WIN Docu      |                                          | 1 Alchive                       |                |               |                        |                       |                     |              |
| C WPWIN         |                                          |                                 |                |               |                        |                       |                     |              |
| 🚞 ZIP           |                                          |                                 |                |               |                        |                       |                     |              |
| RECTECM         |                                          |                                 |                | - M           |                        |                       |                     |              |
| 1 object(s) sel |                                          | OK Cance                        | Apply          | r II.         |                        |                       |                     |              |
| _               |                                          |                                 |                |               |                        |                       |                     |              |
|                 |                                          |                                 |                |               | Free Space: 758 MB, Ca | Je My Comp            | 🖳 My Computer 🥢     |              |
| 🕂 Start         | Astart   🖃 🖄 🎉 🖳 🕢 💷 🍞 🧶 🗔 🚸 📉 🔛 🚟 🌌 🏄 🖇 |                                 |                |               | 0 🕼                    | 8085422               | 5 🚅 🔗 2:51 P        |              |
|                 | Opera                                    | My Computer                     | 🖃 D:           | :1            |                        |                       | 19 - O TA 28 a 20 2 | ) <b>30</b>  |

Finally, click **OK**, and you are done.